# How Do I Upload a PDF to a Chart?

First you need to Log in to the Facilities KIPU Account, fill in the credentials ie. Email or username and password:

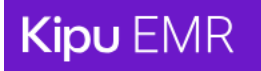

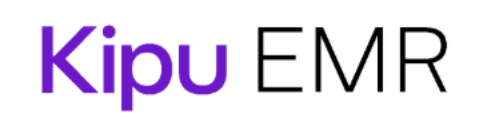

# Staff Sign In and Terms Acceptance

Email or Username

Password

Sign in and Accept Terms of Use

By clicking "Sign in and Accept Terms of Use," you indicate that you have read and agree to be bound to the current Kipu Terms of Use.

Once Logged in it will land you to the Clients page, in this page you can see pictures and names of the patients for a facility, on the upper right corner you can see a search function, you can search a patient name – ie. First name, Last name for a more accurate search.

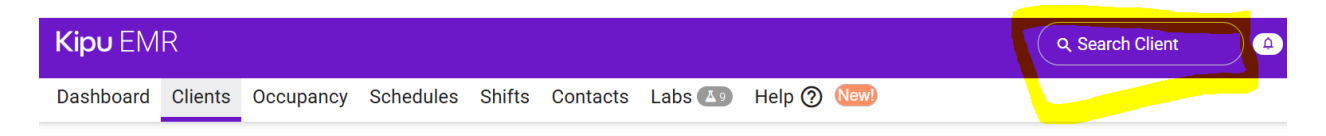

It will show a dropdown of which patients chart you are looking for:

| ् test           |                        | 8          |  |
|------------------|------------------------|------------|--|
| New!<br>Fatients |                        |            |  |
|                  | zztest zztest          |            |  |
| -                | MR # 2025-738          |            |  |
|                  | zTEST zTEST            |            |  |
|                  | MR # 2024-15890TC      |            |  |
|                  | zTest zTest            |            |  |
|                  | MR # 2024-27240TC      |            |  |
|                  | BILLING TEST           | Discharged |  |
|                  | MR # Lab <b>Test</b> 1 | -          |  |

In this case we search for patient zztest click on the patients profile then it will land you to the patients information page, on the dashboard select Test Results or Labs.

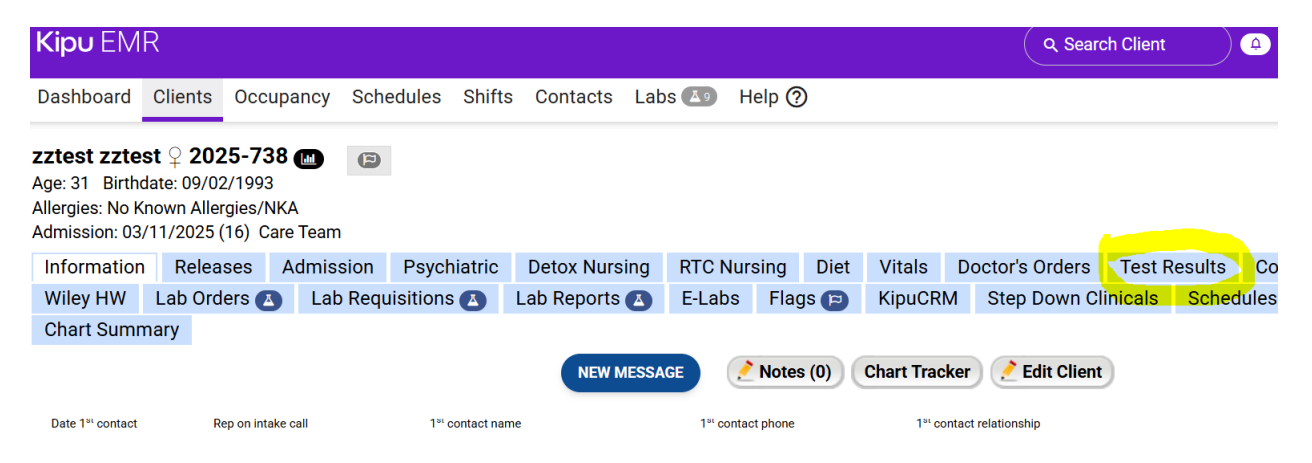

### Then click ADD FORM:

| Kipu EMR                                                                                                    |         |       |            |               |                |         |        |     |         |                 |        |        |  |
|----------------------------------------------------------------------------------------------------|---------|-------|------------|---------------|----------------|---------|--------|-----|---------|-----------------|--------|--------|--|
| Dashboard                                                                                                    | Clients | Occup | ancy Sch   | edules Shifts | s Contacts Lab | s 🔺 H   | elp 곗  |     |         |                 |        |        |  |
| zztest zztest 2 2025-738 (m)         Age: 31 Birthdate: 09/02/1993         Allergies: No Known Allergies/NKA         Admission: 03/11/2025 (16) Care Team |         |       |            |               |                |         |        |     |         |                 |        |        |  |
| Information                                                                                                    | Relea   | ses A | Admission  | Psychiatric   | Detox Nursing  | RTC Nur | sing D | iet | Vitals  | Doctor's Orders | Test R | esults |  |
| Wiley HW                                                                                                    | Lab Ord | ers 🔼 | Lab Requ   | isitions 🔼    | Lab Reports 🔼  | E-Labs  | Flags  | 9   | KipuCRN | Step Down Cl    | nicals | Schec  |  |
| Chart Sumr                                                                                                    | nary    |       |            |               |                |         |        |     |         |                 |        |        |  |
| Test Results                                                                                                    |         |       |            |               |                |         |        |     |         |                 |        |        |  |
| ← Clients                                                                                                    | 😋 Add 1 | form  | Populate w | vith forms    |                |         |        |     |         |                 |        |        |  |
|                                                                                                    |         |       |            |               |                |         |        |     |         |                 |        |        |  |

It will show a dropdown then select **ATTACHMENT**:

| <b>Kipu</b> EMR                          | Test Results forms                              | Search Client |             | ٥       |       |  |
|------------------------------------------|-------------------------------------------------|---------------|-------------|---------|-------|--|
| Dashboard Clients Occupancy Schedules Sh | Admissions Labs/Screen                          | Add           |             |         |       |  |
|                                          | Attachment                                      | Add           |             |         |       |  |
| zztest zztest 2025-738 (m)               | BinaxNOW Strep A                                | Add           |             |         |       |  |
| Allergies: No Known Allergies/NKA        | Breathalyzer Result Form                        | Add           |             |         |       |  |
| Admission: 03/11/2025 (16) Care Team     | COVID-19 Rapid Test Results                     | Add           |             |         |       |  |
| Information Releases Admission Psychiatr | COVID-19 (SARS-CoV-2) Screening                 | Add           | ers Test F  | Results | Co    |  |
| Wiley HW Lab Orders 🛆 Lab Requisitions 🕰 | Point of Care Urine Drug Screen                 | Add           | n Clinicals | Scheo   | dules |  |
|                                          | Pregnancy Test Results                          | Add           |             |         |       |  |
|                                          | Urine Toxicology Results                        | Add           |             |         |       |  |
| ← Clients • Add form Populate with forms | Abnormal Lab Notification for Discharged Client | Add           |             |         |       |  |
|                                          | Lab Communication                               | Add           |             |         |       |  |
|                                          | Car                                             | ncel          |             |         |       |  |

#### **Open** the form and click **Add Attachment**.

| –Clinical Assessments            |                                         |                                |     |
|----------------------------------|-----------------------------------------|--------------------------------|-----|
| Attachment                       |                                         |                                |     |
| Add signers                      |                                         | ADD COMMENTS / PRINT PREVIEW   |     |
| Notico                           |                                         |                                |     |
| WARNING: SUPER-ADMIN OVERRIDE MO | DE - any changes are permanent even aft | ter these forms were signed.   |     |
|                                  |                                         |                                |     |
| Title:                           |                                         |                                |     |
| Description:  None               |                                         |                                |     |
|                                  |                                         |                                |     |
|                                  |                                         | 2                              |     |
| Attachments                      |                                         |                                |     |
|                                  |                                         |                                |     |
| Annotations                      |                                         |                                |     |
|                                  |                                         |                                |     |
| lick Choose File.                |                                         |                                |     |
| -Clinical Assessments            |                                         |                                |     |
| Attachment                       |                                         |                                |     |
| Add signers                      |                                         | ADD COMMENTS / PRINT PREVI     | w   |
| Add Signers                      |                                         |                                |     |
| Notice                           |                                         |                                | x   |
| WARNING: SUPER-ADMIN OVERRIDE MO | DE - any changes are permanent even a   | after these forms were signed. |     |
| Title:                           |                                         |                                |     |
| Description: None                |                                         |                                |     |
|                                  |                                         |                                |     |
|                                  |                                         |                                | 11  |
| Attachments                      |                                         |                                |     |
| Choose File No file chosen       | 🗙 Delete Attachment                     |                                |     |
|                                  |                                         |                                |     |
|                                  |                                         |                                |     |
| • Add attachment                 |                                         |                                |     |
| Add attachment     Innotations   |                                         |                                | Оне |

Select the correct file from your device. Once uploaded successfully, you will see the file name.

| ←Clinical Assessments                                                                    |                              |
|------------------------------------------------------------------------------------------|------------------------------|
| Attachment                                                                               |                              |
| Add signers                                                                              | ADD COMMENTS / PRINT PREVIEW |
| Notice                                                                                   | ×                            |
| WARNING: SUPER-ADMIN OVERRIDE MODE - any changes are permanent even after these forms we | ere signed.                  |
| Title:                                                                                   |                              |
| Description: None                                                                        |                              |
|                                                                                          |                              |
|                                                                                          | 1                            |
| Attachments                                                                              |                              |
|                                                                                          |                              |
| Aud attacimient                                                                          | D Help                       |
| Annotations                                                                              |                              |

# Put a Title : ie Test Results - 03/26/2025

You can also put a description of the file or just click none.

# Then Sign & Submit

| <b>Kipu</b> EM                                          | R                      |                 |              |        |          |               |           |                              |
|---------------------------------------------------------|------------------------|-----------------|--------------|--------|----------|---------------|-----------|------------------------------|
| Dashboard                                               | Clients                | Occupancy       | Schedules    | Shifts | Contacts | Labs A 727    | Reports   | Help 🕐                       |
| Add sig                                                 | ners                   |                 |              |        |          |               |           | ADD COMMENTS / PRINT PREVIEW |
|                                                         |                        |                 |              |        | Sign &   | submit        |           | ×                            |
| Title:                                                  | test repor             | rt - 03/26/2025 |              |        | Staff    |               |           | ~                            |
| Date:                                                   | 03/26/20               | 25 02:54 PM     |              |        |          |               |           |                              |
| Description                                             | : 🗆 None               |                 |              |        | Please s | ign inside th | e box bel | ow.                          |
| Scanned Do<br>Add atta<br>Annotation<br>O No Annotation | chment<br>chment<br>1S |                 |              |        |          | -             | Ē         | =St                          |
| Upda<br>Validate                                        | te<br>e assessme       | ent S           | Sign & Submi | t      | Clear    |               |           |                              |
| • BACK TO                                               | тор                    |                 |              |        | Cancel   |               |           | Submit                       |

Once submitted, you will see the attached file on the patients chart.

| Kipu EMI                                                                                                    | ۲           |             |        |          |          |                       |     |          |                             |          |             |           |                            |         |        |        | (        |
|----------------------------------------------------------------------------------------------------|-------------|-------------|--------|----------|----------|-----------------------|-----|----------|-----------------------------|----------|-------------|-----------|----------------------------|---------|--------|--------|----------|
| Dashboard                                                                                                    | Clients     | Occupanc    | y Scł  | nedules  | Shifts   | Contac                | cts | Labs 🕑   | ( 727 F                     | Report   | s Help 🤇    | 2         |                            |         |        |        |          |
| Test6 Test PTEST-0987       F13.180 Sedative-, hypnotic-, or anxiolytic-induced anxiety disorder, With mild use disorder         Allergies: Advil, Chocolate       F13.180 Sedative-, hypnotic-, or anxiolytic-induced anxiety disorder, With mild use disorder         Admission: 10/13/2022 (2) Care Team       I) Latest file TEST-0987         Clinical LOC: IOP (3)       I) Latest file TEST-0987 |             |             |        |          |          |                       |     |          |                             |          |             |           |                            |         |        |        |          |
| Information                                                                                                    | Pre-A       | dmission    | PHI L  | og Co    | onsents  | Releas                | ses | Finan    | cial /                      | Asses    | sments/S    | creens    | LOC                        | , SCHD, | Dx T   | reatm  | ient l   |
| Family Cont                                                                                                    | act Notes   | outcor      | ne Too | S 🔝      | Group S  | oup Sessions Case Mar |     |          | nagement Physical /Psychiat |          |             |           | atric Provider Orders Labs |         |        |        |          |
| Lab Reports                                                                                                    | P           | atient Ledg | er F   | lags 🍙   | For Re   | eview                 | Psy | chiatry  | Kipu                        | CRM      | Billing     | BHT-Pe    | er-Su                      | upport  | Kipu M | Nessei | nger     |
| Utilization a                                                                                                    | nd Reviev   | v Attend    | lance  | Appoir   | ntments  | Chart                 | Sun | nmary    |                             |          |             |           |                            |         |        |        |          |
| Labs                                                                                                    |             |             |        |          |          |                       |     |          |                             |          |             |           |                            |         |        |        |          |
| ← Clients • Add form                                                                                                    |             |             |        |          |          |                       |     |          |                             |          |             |           |                            |         |        |        |          |
|                                                                                                    |             | Name   Date |        |          |          | Status                |     |          |                             | E        | intry       |           |                            | Review  |        |        |          |
| Attachment te                                                                                                    | st report - | 03/26/2025  | 03/26/ | 2025 02: | 54 PM 03 | mpleted<br>/26/2025   |     | PT CD CM | Diet GF                     | Nurse Pi | D PSY MD In | ake ADM N | MD BH                      | 1       | ×      | 1      | <b>企</b> |